# OPAC の使い方~楽譜編~

(2025.4)

愛知県立芸術大学図書館 OPAC (蔵書検索システム)とは?

本学図書館所蔵の資料を探すことができます

パソコン以外に携帯電話やスマートフォンからもアクセスすることができます

楽譜を探す機能には、「キーワード検索」「作曲者+曲名検索」「作曲者名検索」があります

URL : https://opac.aichi-fam-u.ac.jp/drupal/

1. キーワード検索:検索窓にキーワードを入力して検索する方法です。

# 日本語では検索できない楽譜があるので、検索語の入力には原綴りや英語を使用します

## ①簡易検索

条件を指定する項目を意識しないで、簡単に検索ができます。検索語がタイトル・編著者名・件名・目次などの いずれかに含まれる資料を検索します

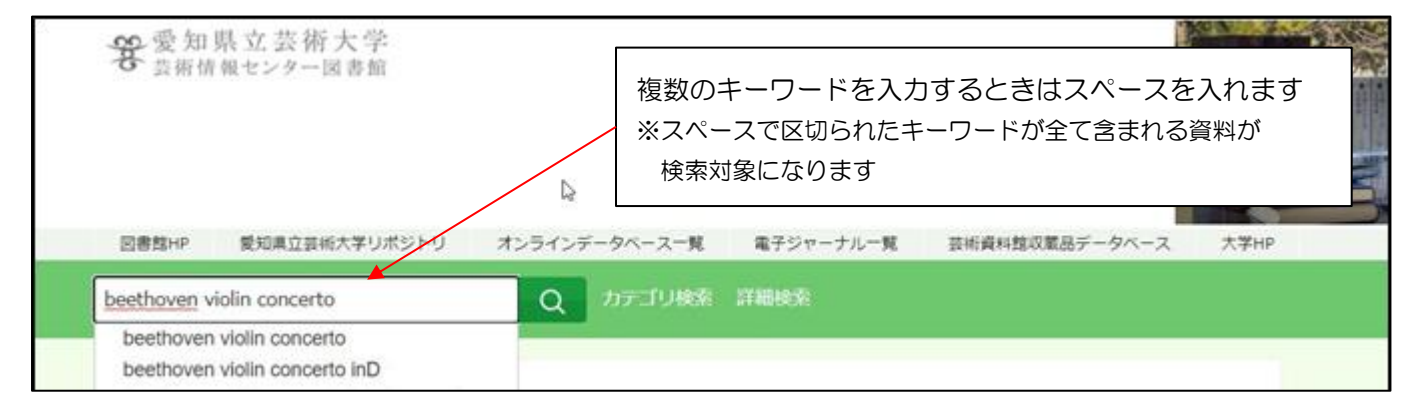

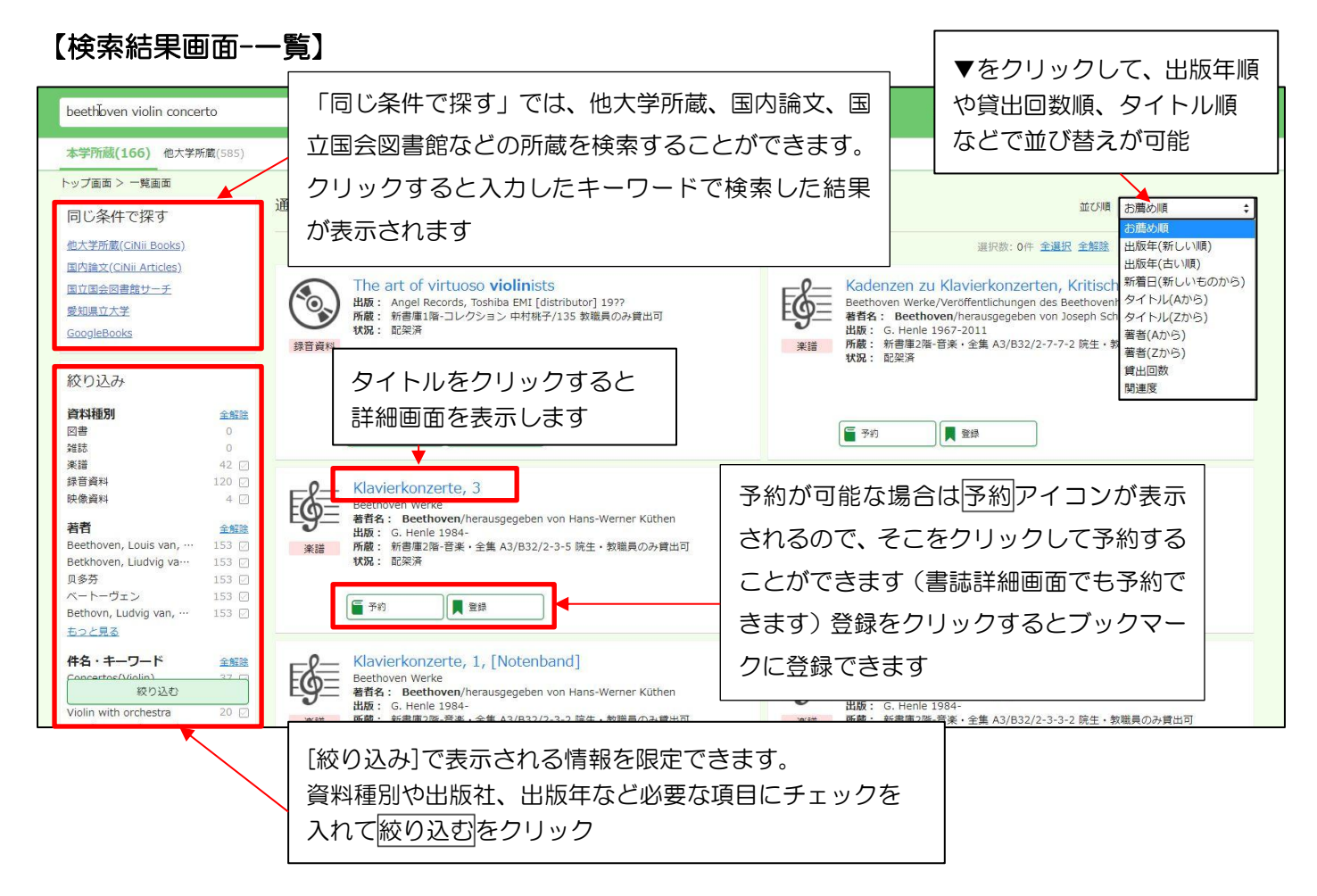

# 【検索結果画面-詳細】

## ◎所在や請求記号を確認する

| Ş    | Konzert<br>Mar;n<br>Detlefh<br>Kassel:Bån<br>東京:アカデ | t in D für \<br>hit einer U<br>Hahn ; Kla<br>enreiter<br>ミア・ミュージッ | /ioline und C<br>rtext-Solostii<br>vierauszug n<br>ク[発売], c2009, 201               | nchester,<br>mme sow<br>ach dem<br>3 | Op. 61 ; h<br>ie einer eir<br>Urtext von | erausgegeb<br>ngerichteter<br>Martin Sch | n Solostimn<br>helhaas | athan Del<br>ne von | 関連資料を探す<br>統一書名<br>Beethoven, Ludwig van, 1770-1827 Concertos,<br>violin, orchestra, op. 61, D major; arr<br>著者情報                                                                                                    |
|------|-----------------------------------------------------|-------------------------------------------------------------------|------------------------------------------------------------------------------------|--------------------------------------|------------------------------------------|------------------------------------------|------------------------|---------------------|----------------------------------------------------------------------------------------------------|
| 参号情報 | 朱譜                                                  |                                                                   |                                                                                    |                                      | 具<br>出<br>請                              | 料を取り<br>納を依頼<br>求記号情報                    | するときに                  | さい<br>た<br>です       | Beethoven, Ludwig van, 1770-1827 [*ペートーヴェン,<br>ルートヴィッヒ ファン[1770-1827] (ペート・ヴェン,ルート<br>ヴィッヒファン] (ベート・ヴェン (ペート・ヴェン)] (ベート<br>ーペン (ペートーペン)] (Bithufin, 1270-1827] [Beethoven,<br>Louis van, 1270-1827] [64/hoven, Ludwig van, 1270-<br>1822] [Bethovn, Ludvig van, 1270-1827] [Beethoven,<br>L, van, 1270-1827] [MS芬 (パイタフン)]<br>Del Mar, Jongthan |
| No.  | 予約人数                                                | 刷年                                                                | 所在                                                                                 | 請求記号                                 | 資料ID                                     | 状況                                       | 備考                     | 貸出区分                | Hahn, <u>Detler</u><br><u>Schelhaas, Martin</u><br>広瀬 大介(1973.) (ヒロセ ダイスケ)                                                                                                    |
| 1    | 0                                                   |                                                                   | <u>楽譜・AV庫-パート</u><br>:<br>:<br>:<br>:<br>:<br>:<br>:<br>:<br>:<br>:<br>:<br>:<br>: | sB4215<br>B32<br>E                   | 020031582                                |                                          |                        | 貸出可                 | 件名<br>Concertos (Violin) Solo with piano                                                                                                    |

「新書庫2階」には自由に入って楽譜を見ることができます。それ以外の所在の 楽譜を利用したい場合は、閲覧票に請求記号とタイトルを記入してカウンターへ。 ※パート譜は全て図書館職員が出納する

### ◎予約する

| <u> </u> | 8                |    |                                   |               |                                          |                     | NO             |         |
|----------|------------------|----|-----------------------------------|---------------|------------------------------------------|---------------------|----------------|---------|
| 巻号情報     | 予定: 2020/12/00   | 2) |                                   |               | <ul> <li>・空欄:歩</li> <li>・貸出中:</li> </ul> | 現在書架にある資<br>貸出中の資料。 | 料<br>返却予定日:    | が表示されます |
| RH-(200  | 1.75, 2020/12/0. | ~) |                                   |               |                                          |                     |                |         |
| No.      | 予約人数             | 刷年 | 所在                                | 請求記号          | 資料ID                                     | 状況                  | 備考             | 貸出区分    |
| 1        | 0                |    | <u>楽譜・AV庫-パート</u><br><u>譜付き楽譜</u> | sB4215<br>B32 | 020031582                                | 貸出中<br>(2020/12/09) |                | 貸出可     |
|          |                  |    |                                   | E             | 予約可能な                                    | ふ資料の場合は予            | 約アイコン          | が表示されます |
| 677      |                  |    |                                   | 理             | クリックー                                    | →基盤ユーザID/           | <i>、</i> パスワード | を入力して予約 |

#### ◎楽譜の詳細を確認する

| 刊年                                                                                                    | 2013                                                                                                    |                                                       |
|----------------------------------------------------------------------------------------------------|----------------------------------------------------------------------------------------------------|-------------------------------------------------------|
| G/SMD                                                                                                    | 楽譜(印刷) 複合形態の楽譜 (cm)                                                                                                    | ※「arr」は arrange の略で編曲された曲(オーケストラ・                     |
| 形態                                                                                                    | 1 score (49 p.) + 2 parts (22 p. each) ; 31 cm. + 1 boc                                                                                                    |                                                       |
| 並列書名                                                                                                    | Concerto in D major for violin and orchestra, op. 61/ Be                                                                                                    | パートをピアノ伴奏にしてあるような楽譜も含む)につきます                          |
| 別書名                                                                                                    | ヴァイオリン協奏曲二長調作品61                                                                                                    |                                                       |
| 統一書名                                                                                                    | Beethoven, Ludwig van, 1770-1827 Concertos, violin,                                                                                                    | <u>orchestra, op. 61, D major; arr</u>                |
| 注記                                                                                                    | Originally for violin and orchestra; arr. for piano<br>Added title on colophon of booklet<br>"Bärenreiter Urtext"Cover<br>"解説日本語訳付き"Label on cover<br>Introduction and performance note in English and Germa<br>One Urtext solo part, and one with fingering and bowing<br>With: ヴァイオリン協奏曲二長調作品61:解説日本講訳 / 広演<br>Japan edition ISBN on colophon of booklet<br>Pl. no.: BA9019a<br>Publisher's no.: BA9019a | n<br>by Detlef Hahn<br>町介訳, 東京:アカデミア・ミュージック , 2013.12 |
| 出版国                                                                                                    | ISMN:9790006525805<br>スコア詣1冊、パート詣2種2冊(violin(2); one part with fng-<br>ドイツ=ドイツ連邦共和国                                                                                                    | mi 詳細情報の「著者情報」、「統一書名」、「件名」などの                         |
| 標題言語                                                                                                    | ドイツ語 (ger)                                                                                                    | リンクをクリックすると、同じ作曲者、同じ曲、                                |
| 本文言語                                                                                                    | [言語名不明] (und)                                                                                                    | 同じ楽器編成などの資料を見ることができます                                 |
| 著者情報                                                                                                    | <u>Beethoven, Ludwig van, 1770-1827 [メベート・ヴェン, ル</u>                                                                                                    |                                                       |
| Party of Party of Control of Control of Cont | van, 1770-1827 ] [ Bethovn, Ludvig van, 1770-1827 ] [                                                                                                    | ※右側に表示される「関連資料を探す」からも同様です                             |
|                                                                                                    | Del Mar, Jonathan<br>Hahn, Detlef                                                                                                    | ※その他、注記では楽譜の特徴や歌詞の言語、                                 |
|                                                                                                    | <u>Schelhaas, Martin</u><br><u>広瀬, 大介(1973-)</u> (ヒロセ, ダイスケ)                                                                                                    | プレート番号などが確認できます                                       |
| 分類                                                                                                    | LCC:M1013                                                                                                    |                                                       |
| 件名                                                                                                    | Concertos (Violin) Solo with piano                                                                                                    |                                                       |
| ISBN                                                                                                    | 9784870170834                                                                                                    |                                                       |
| NCID                                                                                                    | BB15136073                                                                                                    |                                                       |
| 番号                                                                                                    | PLNO : BA9019A                                                                                                    |                                                       |

### ②詳細検索

検索項目ごとに条件を指定して検索します。タイトル、作曲者名、出版社、資料の種類などで検索結果を 絞り込みたいときに利用します。

| 「大売ルリー」 | <ul> <li>(•) 本子所蔵</li> </ul> |                                            |
|---------|------------------------------|--------------------------------------------|
| 資料種別    | 全て                           | 図書 楽譜 録音資料 目 目 目 目 目 目 目 目 目 目 目 目 目 目 目 目 |
|         | 映像資料                         | 発誌                                         |
| キーワード   |                              |                                            |
| タイトル    | op.61                        | 「楽譜」を選択します(青くなる)                           |
| 編著者名    | beethoven                    |                                            |
| 件名      |                              | すべてを含む                                     |
| 出版社     |                              |                                            |
| ISBN    |                              | 「タイトル」:曲名や作品番号など                           |
| ISSN    |                              | 「編荖老夕」:作曲老夕や編曲老夕など                         |
| NCID    |                              |                                            |
| 言語      |                              | ※原則、 <u>原綴りや英語</u> で入力すること!                |
| 出版年     | ກຣ                           | ь <u>к</u>                                 |
| 分類      |                              |                                            |
| 和洋区分    | <u></u>                      |                                            |
| 請求記号    | s                            | 請求記号の入力は、楽譜の種類を指定したいときなどに便利                |
| 所住      | 全て                           | ▼                                          |
| 新着      | 日以内                          |                                            |
| 資料ID    |                              | ※ <b>必ず半角英数</b> にし、大文字/小文字を意識してください        |
|         |                              | クリア 検索する                                   |

### く楽譜の請求記号の見方>

①先頭のアルファベットは何?

先頭のアルファベットは「別置記号」といい、楽譜の種類を表します。

- ・先頭が「s」(小文字のs) → パート譜
- ・先頭が「k」(小文字のk) → ミニチュアスコア譜

※さらに先頭に大型資料を表す「g」がつくこともあります

②請求記号の3段目についたA・B・Cやn・p・r、ア・イ・ウは何?

- 「版別記号」「複本記号」といい、同じ曲の中で楽譜を区別する手がかりになります。
- アルファベットの大文字(A, B, C…)→ 同じ曲だが、楽譜の種類や出版社が異なる
- ・アルファベットの小文字(n, p, r…)→ 曲・楽譜の種類・出版者が同じだが版が異なる
- ・カタカナ(ア,イ,ウ…)→ 全く同じ楽譜(2冊以降)を表す

**くその他の楽譜の検索方法>** それぞれ長所・短所があるのでうまく使い分けましょう

| 検索方法        | 長所               | 短所               |
|-------------|------------------|------------------|
| 1. キーワード検索  | 典拠情報(※)が指定されていない | 入力したキーワードが楽譜データ  |
|             | 楽譜も探せます          | にないとヒットしません      |
| 2. 作曲者+曲名検索 | 探したい曲の正式なタイトルが   | 典拠情報(※)の指定されていない |
|             | わからなくても感覚的に探せます  | 楽譜はヒットしません       |
| 3. 作曲者名検索   | 作曲者名の綴りがわからなくても  |                  |
|             | 感覚的に探せます         |                  |

※典拠情報:同じ作曲者や同じ曲であれば、楽譜上の表示が違っていても探せるようにつけられた作曲者情報や曲名情報

# 2. 作曲者+曲名検索

作曲者名、曲名にキーワードを入力します。(どちらかだけでも検索できます。) 曲名に作品番号を入力しても OK。曲名は単数形で入力しても複数形もヒットします。

| 図書館HP                                          | 愛知県立芸術大学リポジトリ                                                                                                    | オンラインデータベース一覧                                                                                                 | 電子ジャーナル                                         | 一覧            |                                                                                     |
|------------------------------------------------|----------------------------------------------------------------------------------------------------|----------------------------------------------------------------------------------------------------|-------------------------------------------------|---------------|-------------------------------------------------------------------------------------|
| 通常検索                                           |                                                                                                    | Q カテゴリ検索                                                                                                    | 詳細検索                                            |               |                                                                                     |
| その他の様<br>作曲者+曲3                                | 2 <u>余方法</u><br>3. 検索                                                                                                   |                                                                                                    |                                                 |               | 3.作曲者名検索へ                                                                           |
| 作曲者名、曲作曲者名がわ<br>外国人の場合                         | 名のみ入力して検 <mark>ますることしてきます。</mark><br>かっている場合は、「作曲者名を聴文字が<br>はできるだけ原綴<br>作曲者名 beethoven<br>曲名 violin concerto<br>表示方法 昇順 | <u>Nら探す」</u> ■ご利用ください。<br>かしてください。日本語では検索できた<br>↓ 100件ずつ                                                      | ぷい場合があります。                                      | 作日<br>※れ<br>た | 曲者名・曲名は原綴りで入力します<br>つからない場合は「作曲者名を頭文字<br>から探す」(3. 作曲者名検索)へ                          |
|                                                |                                                                                                    | クリア                                                                                                    | 検索する                                            |               |                                                                                     |
| 作曲者名一覧<br>作曲者名をクリッ<br>別名・旧姓がある<br>1. Beethoven | 全1件 1~1<br>クすると、その作曲家の曲名一覧を表示し:<br>などの理由により、選択した文字から始ま:<br>, Ludwig van, 1770-1827                                      | <sup>ます。</sup><br>らない作曲家も表示されています。<br>くく<br>「作曲者<br>「Beethe                                                   | 名一覧」から<br>oven」を選択                              | ,             |                                                                                     |
| 曲名一覧 全<br>曲名をクリック3                             | 3件 1~3<br>すると、該当する資料一覧を表示します。                                                                                           | << < 1 /                                                                                                    | 1 > >>>                                         |               | 曲名一覧から求める曲を選択して<br>クリック<br>※「arr」とは?                                                |
| 1. Beethove<br>2. Beethove<br>3. Beethove      | n, Ludwig van, 1770-1827 Con<br>n, Ludwig van, 1770-1827 Con<br>n, Ludwig van, 1770-1827 Con                            | Certos, violin, orchestra, op. 61,<br>certos, violin, orchestra, op. 61,<br>certos, violin, orchestra, WoO 5, | / 1 > >>><br>D major<br>D major; arr<br>C major |               | 「arr」は arrange の略で編曲された曲<br>につきます。例えば、オーケストラ・<br>パートをピアノ伴奏にしてある楽譜が<br>ほしい場合は、こちらを選択 |

# 3. 作曲者名検索

「作曲者名一覧」から名前の先頭のカタカナもしくはアルファベットをクリックし、作曲者を選択 → 「曲名一覧」から求める曲を選択します

| 頭の文<br>タカナ | 字を以てを選んた | Fから選<br>E場合、 | 択してく<br>一部の作      | ださい。<br>曲者は表 | 示されま | ₹せん。 そ | その場合( | まアルフ: | アベット | から運択 |   | きさい。 |    |    |   | ſ |                         |
|------------|----------|--------------|-------------------|--------------|------|--------|-------|-------|------|------|---|------|----|----|---|---|-------------------------|
| ア          | 7        | ゥ            | I                 | オ            |      | カ      | +     | ク     | ケ    | 2    |   | IJ   | シ  | ス  | セ | V | チャイコフスキーは「C」、「T」の両方に    |
| Þ          | Ŧ        | ש            | $\overline{\tau}$ | ٢            |      | +      | =     | 7     | ネ    | )    |   | Л    | F  | フ  | ^ | 朩 | 名前があります                 |
| 7          | Щ        | Д            | Х                 | £            |      | Þ      |       | ٦     |      | Э    |   | ∍    | IJ | 11 | V |   | ※カタカナで見つからなくても、アルファベットで |
| Ą          | В        | С            | D                 | E            | F    | G      | Н     | I     | J    | К    | L | М    | N  | 0  | Р | Q | 探すと見つかる可能性が高いです         |
| W          | x        | Y            | Z                 |              |      |        |       |       |      |      |   |      |    |    |   |   |                         |